# VPN site à site basé sur la route IKEv1 utilisant IPV6

### Table des matières

| Introduction                            |
|-----------------------------------------|
| Conditions préalables                   |
| Exigences                               |
| Composants utilisés                     |
| Configurer                              |
| Diagramme du réseau                     |
| Configurations                          |
| Routeur local                           |
| Configuration finale du routeur local   |
| Configuration finale du routeur distant |
| Dépannage                               |
|                                         |

# Introduction

Ce document décrit une configuration pour configurer un tunnel site à site basé sur la route IPv6 entre deux routeurs Cisco utilisant le protocole IKEv1/ISAKMP (Internet Key Exchange version 1).

# Conditions préalables

#### Exigences

Cisco vous recommande de prendre connaissance des rubriques suivantes :

- Connaissances fondamentales de la configuration de l'interface de ligne de commande Cisco IOS®/Cisco IOS® XE
- Connaissances fondamentales des protocoles ISAKMP (Internet Security Association and Key Management Protocol) et IPsec
- Compréhension de l'adressage et du routage IPv6

#### Composants utilisés

Les informations contenues dans ce document sont basées sur les versions de logiciel suivantes :

- Cisco IOS XE exécutant 17.03.04a comme routeur local
- Cisco IOS exécutant 17.03.04a en tant que routeur distant

The information in this document was created from the devices in a specific lab environment. All of the devices used in this document started with a cleared (default) configuration. Si votre réseau

est en ligne, assurez-vous de bien comprendre l'incidence possible des commandes.

### Configurer

#### Diagramme du réseau

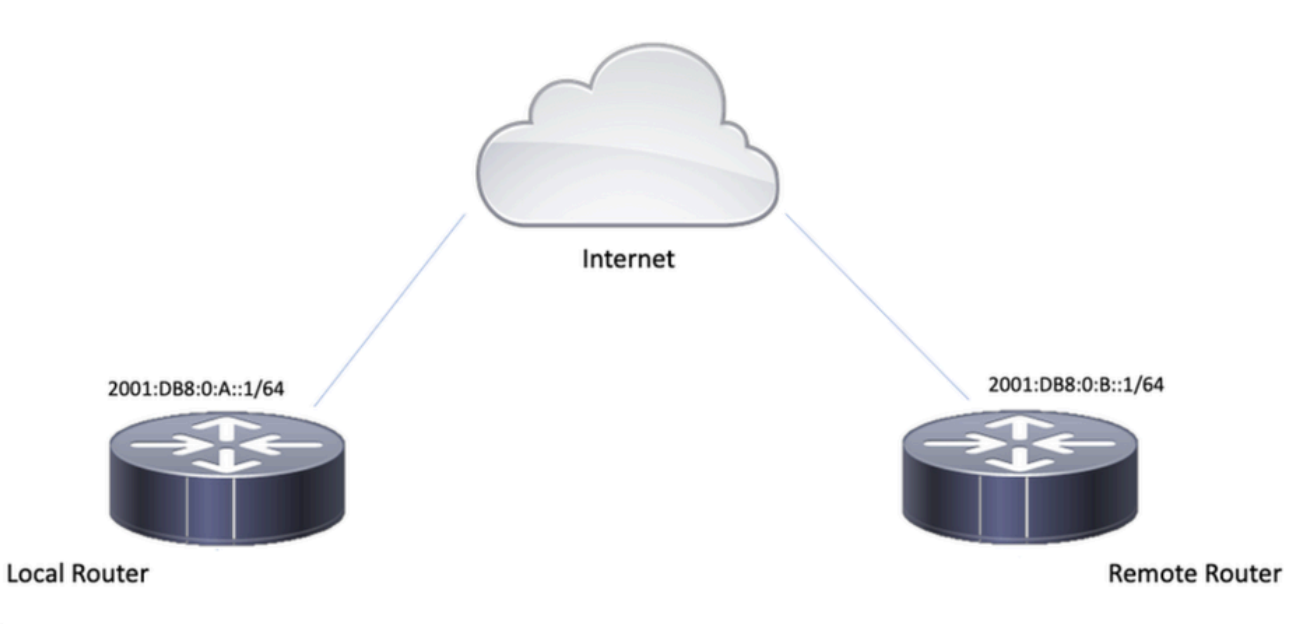

#### Configurations

#### Routeur local

Étape 1 : activation du routage de monodiffusion IPv6

ipv6 unicast-routing

Étape 2 : configuration des interfaces du routeur

interface GigabitEthernet1
ipv6 address 2001:DB8:0:A::1/64
no shutdown

interface GigabitEthernet2
ipv6 address FC00::1/64
no shutdown

Étape 3 : définition de la route par défaut IPv6

ipv6 route ::/0 GigabitEthernet1

Étape 4 : configuration de la stratégie de phase 1

crypto isakmp policy 10 encryption aes authentication pre-share group 14

Étape 5. Configuration du trousseau de clés avec une clé pré-partagée

```
crypto keyring IPV6_KEY
pre-shared-key address ipv6 2001:DB8:0:B::1/128 key cisco123
```

Étape 6 : configuration du profil ISAKMP

```
crypto isakmp profile ISAKMP_PROFILE_LAB
keyring IPV6_KEY
match identity address ipv6 2001:DB8:0:B::1/128
```

Étape 7 : configuration de la stratégie de phase 2

crypto ipsec transform-set ESP-AES-SHA esp-aes esp-sha-hmac mode tunnel

Étape 8. Configuration du profil IPsec

```
crypto ipsec profile Prof1
set transform-set ESP-AES-SHA
```

Étape 9 : configuration de l'interface du tunnel

```
interface Tunnel0
no ip address
ipv6 address 2012::1/64
ipv6 enable
tunnel source GigabitEthernet1
tunnel mode ipsec ipv6
tunnel destination 2001:DB8:0:B::1
tunnel protection ipsec profile Prof1
end
```

Étape 10 : configuration des routes pour le trafic intéressant

```
ipv6 route FC00::/64 2012::1
```

### Configuration finale du routeur local

```
ipv6 unicast-routing
interface GigabitEthernet1
ipv6 address 2001:DB8:0:A::1/64
no shutdown
!
interface GigabitEthernet2
ipv6 address FC00::1/64
no shutdown
I
ipv6 route ::/0 GigabitEthernet1
!
crypto isakmp policy 10
encryption aes
authentication pre-share
group 14
!
crypto keyring IPV6_KEY
pre-shared-key address ipv6 2001:DB8:0:B::1/128 key cisco123
!
crypto isakmp profile ISAKMP_PROFILE_LAB
keyring IPV6_KEY
match identity address ipv6 2001:DB8:0:B::1/128
!
```

crypto ipsec transform-set ESP-AES-SHA esp-aes esp-sha-hmac mode tunnel

```
!
crypto ipsec profile Prof1
set transform-set ESP-AES-SHA
!
interface Tunnel0
no ip address
ipv6 address 2012::1/64
ipv6 enable
tunnel source GigabitEthernet1
tunnel mode ipsec ipv6
tunnel destination 2001:DB8:0:B::1
tunnel protection ipsec profile Prof1
```

!

end

```
ipv6 route FC00::/64 2012::1
```

### Configuration finale du routeur distant

```
ipv6 unicast-routing
interface GigabitEthernet1
ipv6 address 2001:DB8:0:B::1/64
no shutdown
!
interface GigabitEthernet2
ipv6 address FC01::1/64
no shutdown
ļ
ipv6 route ::/0 GigabitEthernet1
!
crypto isakmp policy 10
encryption aes
authentication pre-share
group 14
!
crypto keyring IPV6_KEY
pre-shared-key address ipv6 2001:DB8:0:A::1/128 key cisco123
!
crypto isakmp profile ISAKMP_PROFILE_LAB
```

```
keyring IPV6_KEY
match identity address ipv6 2001:DB8:0:A::1/128
!
crypto ipsec transform-set ESP-AES-SHA esp-aes esp-sha-hmac
mode tunnel
!
crypto ipsec profile Prof1
set transform-set ESP-AES-SHA
!
interface Tunnel0
no ip address
ipv6 address 2012::2/64
ipv6 enable
tunnel source GigabitEthernet1
tunnel mode ipsec ipv6
tunnel destination 2001:DB8:0:A::1
tunnel protection ipsec profile Prof1
end
!
```

```
ipv6 route FC00::/64 2012::1
```

### Dépannage

Afin de dépanner le tunnel, utilisez les commandes debug :

- · debug crypto isakmp
- · debug crypto isakmp error
- · debug crypto ipsec
- · debug crypto ipsec error

#### À propos de cette traduction

Cisco a traduit ce document en traduction automatisée vérifiée par une personne dans le cadre d'un service mondial permettant à nos utilisateurs d'obtenir le contenu d'assistance dans leur propre langue.

Il convient cependant de noter que même la meilleure traduction automatisée ne sera pas aussi précise que celle fournie par un traducteur professionnel.